# LEGOロボットをプログラムしよう (準備編)

# 目標:プログラムを作り,ロボットから音を出す!

## 1. プログラムの作成

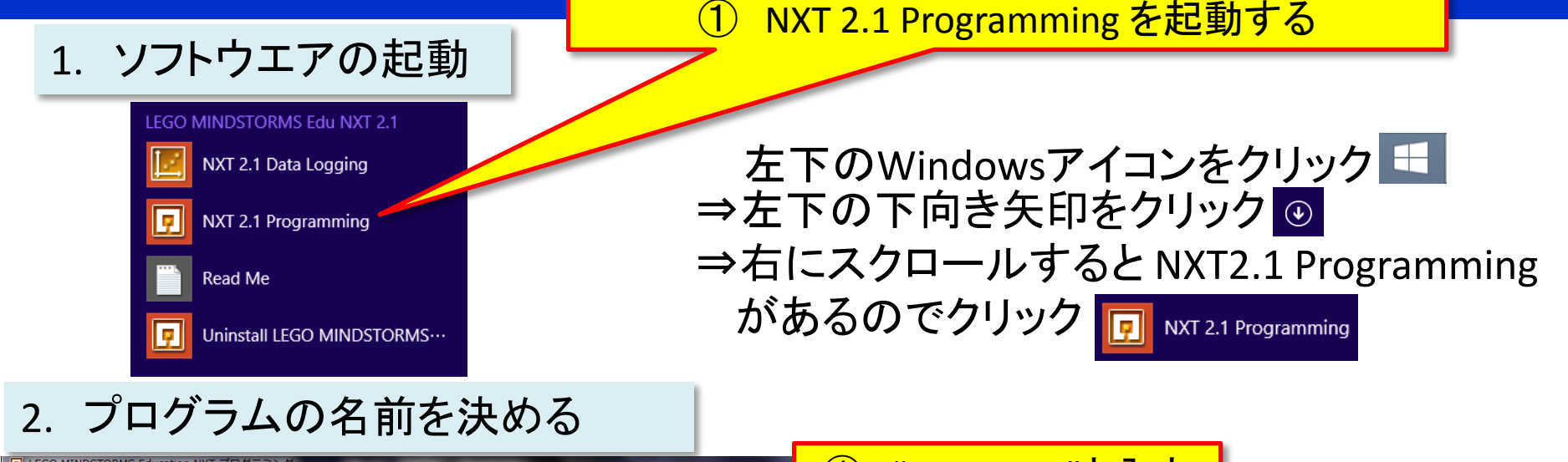

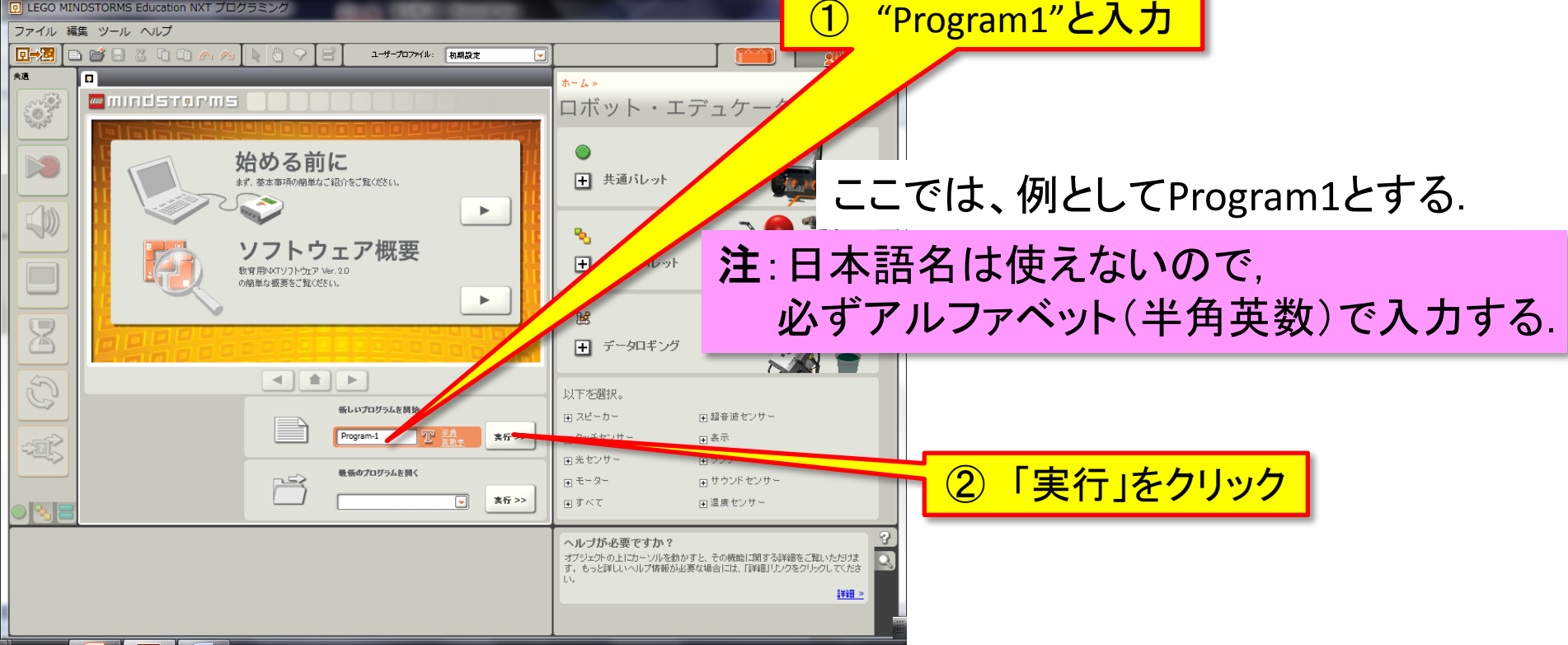

#### 3. ソフトの画面構成

① 決めたプログラムの名前"Program1"と なっていることを確認する

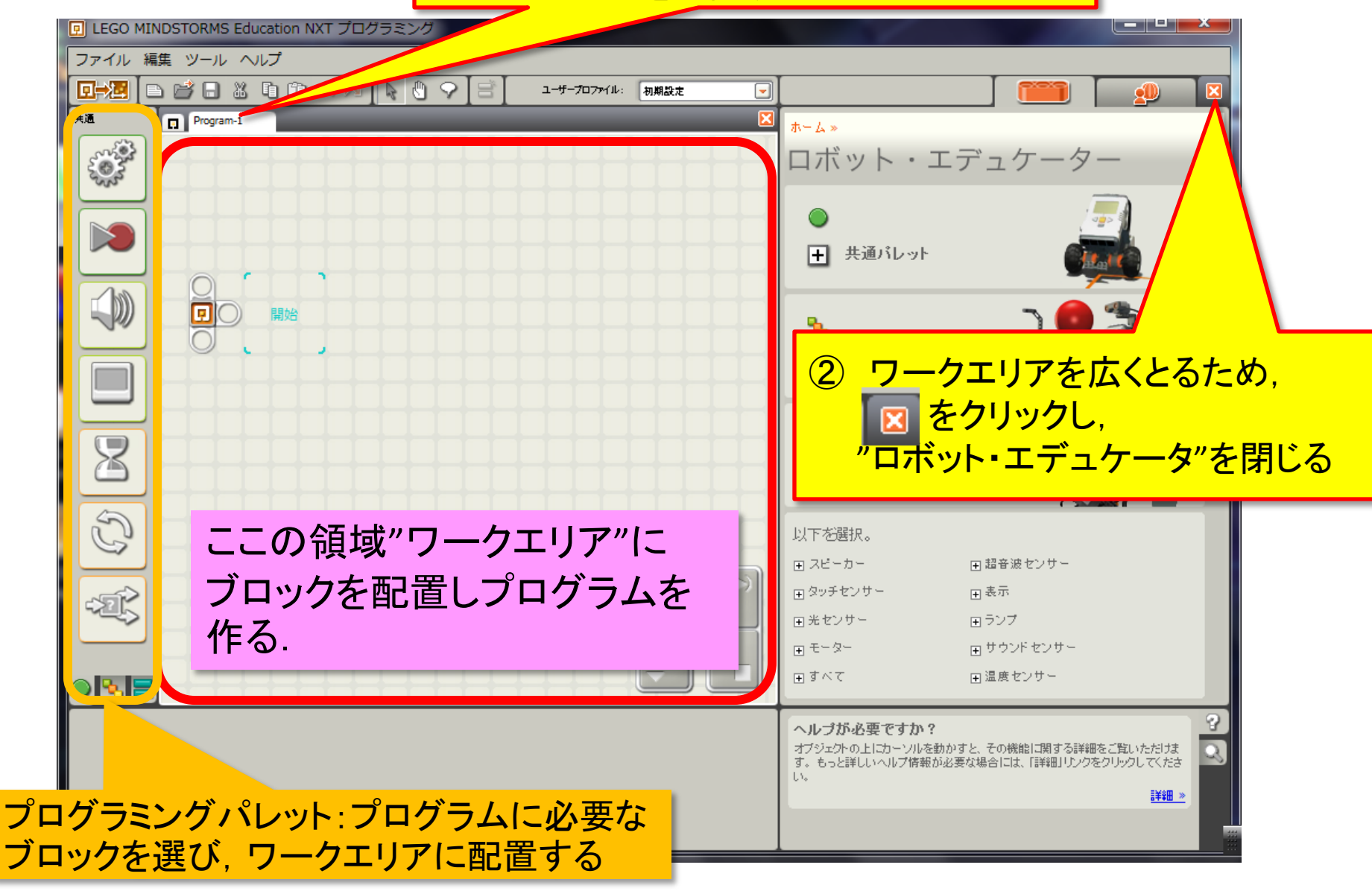

4. プログラミングブロックの選択

#### このプログラムの目的は, 音を鳴らすこと

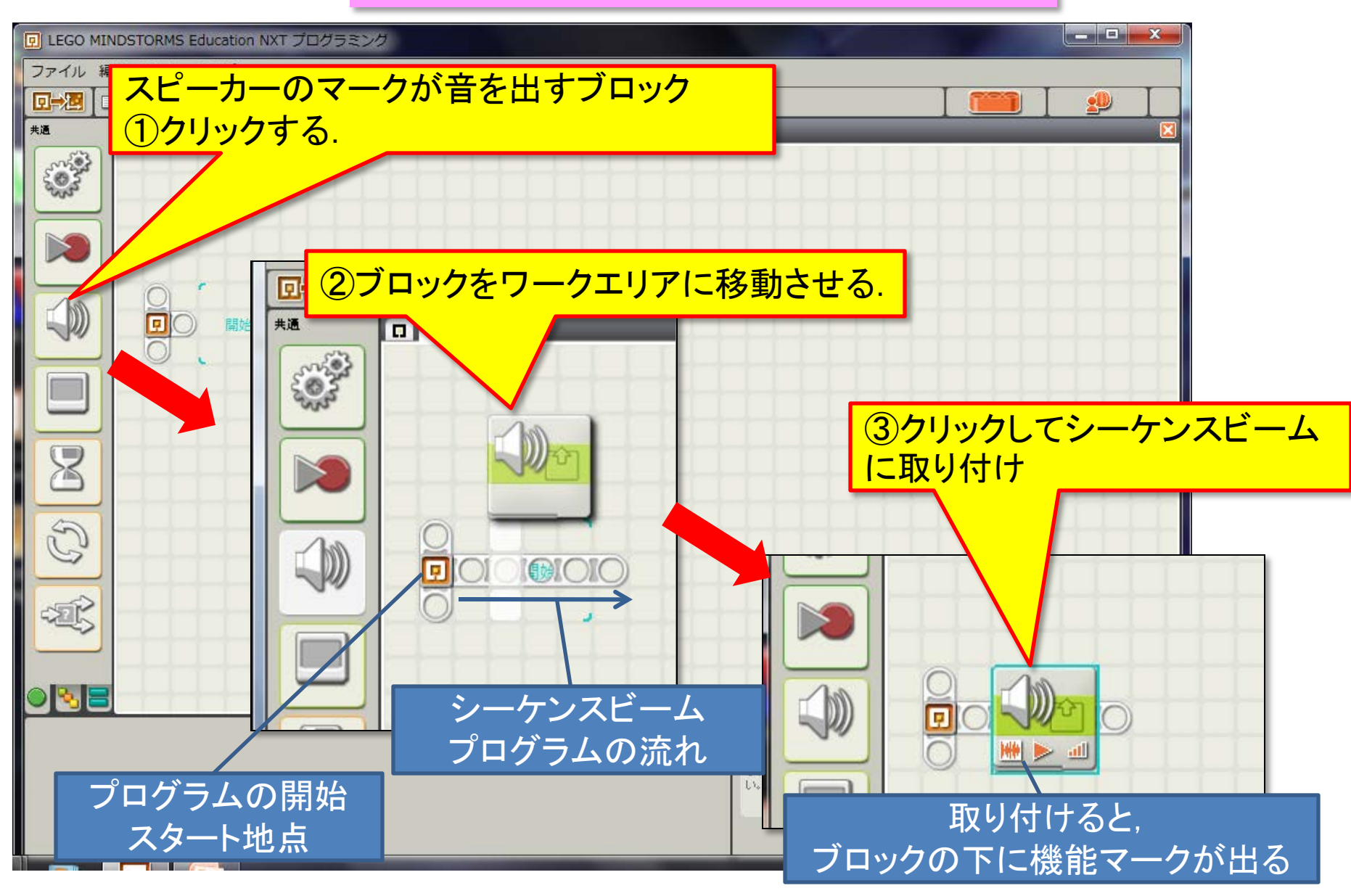

#### 5. サウンドの編集・確認

|                                                                                                    | ducation NXT プログラミング                   | 10107-0050-0                                     |                                                       |                                            |                                            |                    |  |
|----------------------------------------------------------------------------------------------------|----------------------------------------|--------------------------------------------------|-------------------------------------------------------|--------------------------------------------|--------------------------------------------|--------------------|--|
| ファイル 編集 ツール                                                                                                    | ヘルプ                                    |                                                  |                                                       |                                            |                                            |                    |  |
| Image: state state | <u> </u> ①サウンドフ                        | アイルを選                                            | 択                                                     | ②ファ·<br>(1                                 | イルは"Hello<br>也のファイル                        | "をする<br>でも0.K.)    |  |
|                                                                                                    |                                        |                                                  |                                                       |                                            |                                            |                    |  |
| Ŧ                                                                                                    | אייי אייי אייי אייי אייי אייי אייי איי | <ul> <li>● サウンドファイル (</li> <li>● 再生 (</li> </ul> | ) 小 トーン<br>) <mark>●</mark> 得止<br>) ── <u></u> 111 75 | יוויאד 🔁                                   | Gre<br>Gr<br>Ha<br>He o<br>Hoor            | e A Nice Day<br>ay |  |
|                                                                                                    |                                        | 👶 無り返し                                           |                                                       | 2 待機:                                      | 🕑 🔯 完了待ち                                   |                    |  |
|                                                                                                    |                                        |                                                  |                                                       |                                            | E C                                        |                    |  |
| 音 🛞 動作:                                                                                                    | 🖸 🌺 ษรวรศาม 🖸 🦆 ห-ว                    | ال/ 10                                           | Good Job                                              | ヘルプが必要ですか?                                 |                                            | 3                  |  |
| א-פאענ 💿 - 🕼                                                                                                    | 0 📂 at 0 📕 al                          |                                                  | Goodbye<br>Goodmorning                                | オブジェクトの上にカーソルを動かす<br>す。もっと詳しいヘルプ情報が必要<br>ヽ | と、その機能に関する詳細をご覧いた。<br>な場合には、「詳細」リンクをクリックして |                    |  |
|                                                                                                    | all                                    |                                                  | Green                                                 |                                            |                                            | i¥ŧ <u>⊞ »</u>     |  |
| D # 18412 :                                                                                                    | 0 🧐 想り返し                               | 🔀 待機: 🕑 🔀 売]                                     | °#*5                                                  |                                            |                                            |                    |  |
|                                                                                                    |                                        |                                                  |                                                       |                                            |                                            |                    |  |

ブロックの動作設定ができる.

#### 6. プログラムの保存

作成したプログラムを保存する.

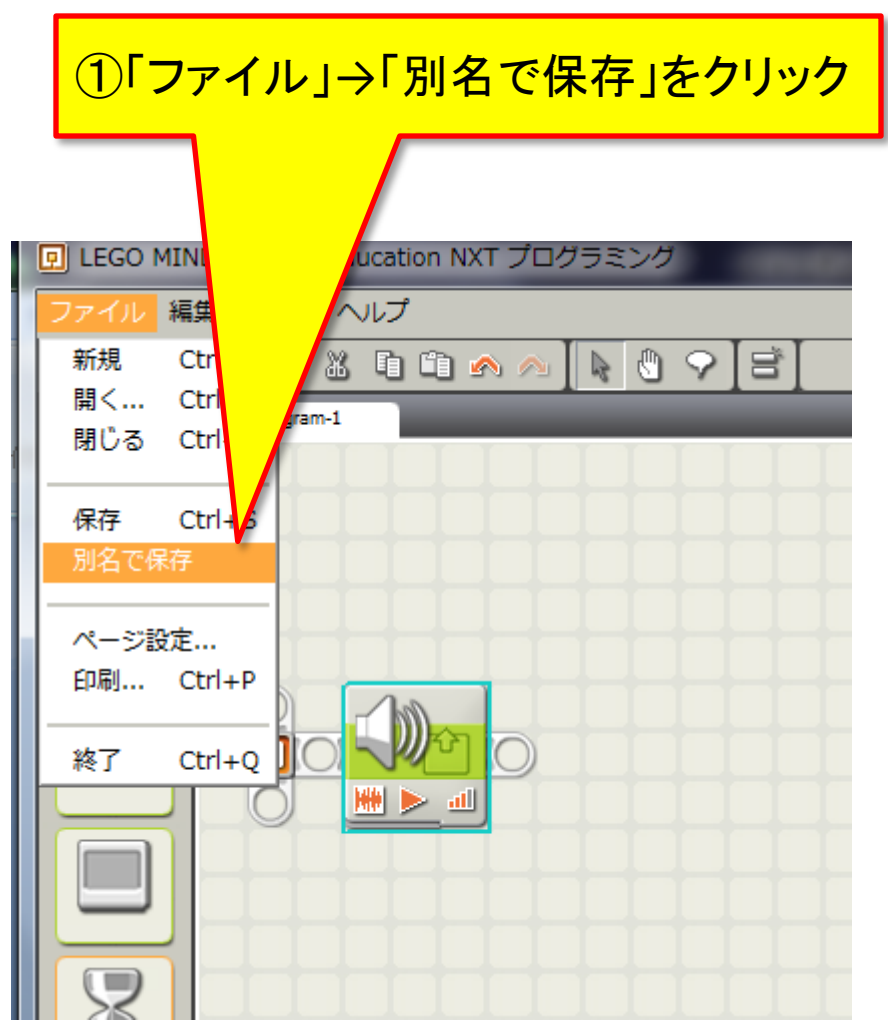

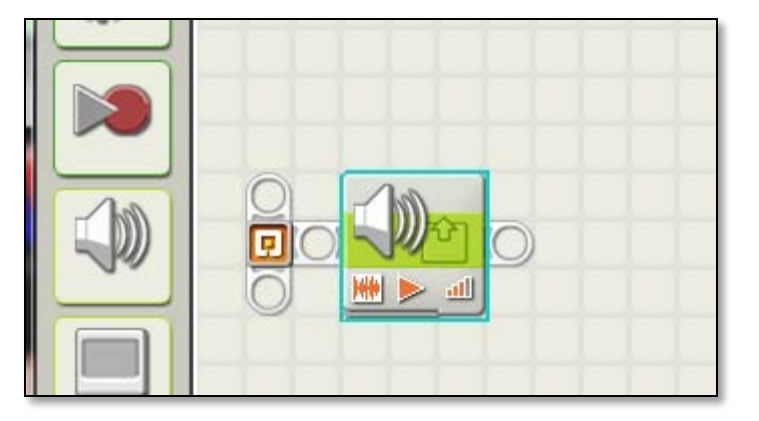

### 6. プログラムの保存

| 回 別名で   | 保存                                         |                                                     | <                     |                                   |                       |                   |                                    |  |
|---------|--------------------------------------------|-----------------------------------------------------|-----------------------|-----------------------------------|-----------------------|-------------------|------------------------------------|--|
| プログラム   | △名を変更してください                                |                                                     |                       |                                   |                       |                   |                                    |  |
| 77411名: | Program-1.rbt                              | 17 美麗                                               |                       |                                   |                       |                   |                                    |  |
| 752.:   | C:¥Users¥user¥Docur<br>q_Creations¥MINDSTO | serv Documents/LEGO<br>IINDSTORMS Projects/Profiles | 回     名前を付けて保存        |                                   |                       |                   |                                    |  |
|         | □ 初期設定                                     |                                                     | 保存する場所(1):            | 📃 デスクトップ                          |                       | - 🕝 🕸 📂 🛙         |                                    |  |
|         |                                            | 存 取消し                                               | した<br>最近表示した場所        | <b>इन्ट्र</b><br>इन्ट्र           | <b>ラリ</b><br>ムフォルダー   | user<br>システム フォルタ | ダー                                 |  |
|         |                                            |                                                     | デスクトップ                | <b>ING STR</b>                    | 1-9-<br>」フォルダー        |                   |                                    |  |
| ①「閲覧」を  | トクリック                                      |                                                     |                       |                                   | ②名前<br>角英数            | か アル ファヘッ         | ト( <del>キ</del><br><mark>確認</mark> |  |
| 保存する    | 場所を変える                                     | ため.                                                 | ( <b>)</b><br>コンピューター |                                   |                       |                   |                                    |  |
|         |                                            |                                                     | <b>し</b><br>ネットワーク    |                                   |                       |                   |                                    |  |
|         |                                            |                                                     |                       | ファイル名( <u>N</u> ):<br>コーイルの話(型(エ) | Program-1             | <b>-</b>          |                                    |  |
|         |                                            |                                                     |                       | ファイルの種業にし                         | Custom Pattern (*rbt) | · · · ·           | **)**                              |  |
|         |                                            |                                                     |                       |                                   |                       | <u> ③О.К.をクリッ</u> | レ<br>ック                            |  |

### 6. プログラムの保存

| 回 別名で保存     |                       |
|-------------|-----------------------|
| プログラム名を     | 変更してください              |
| 7ምብル名:      | Program-1.rbt 王 董     |
| 152:        | C:¥Users¥user¥Desktop |
|             |                       |
|             |                       |
| <u>4</u> 0[ | 保存」をクリック              |

## 2. NXTに作成したプログラムをダウンロード

1. バッテリの取り付け

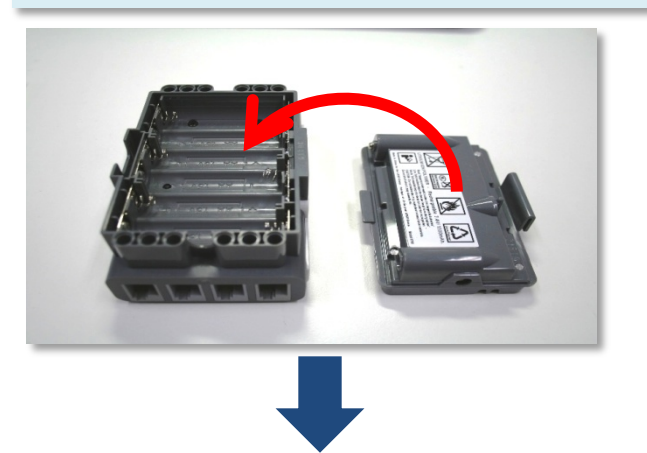

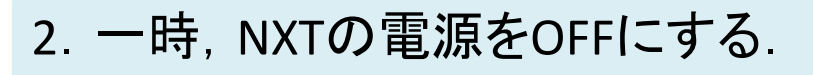

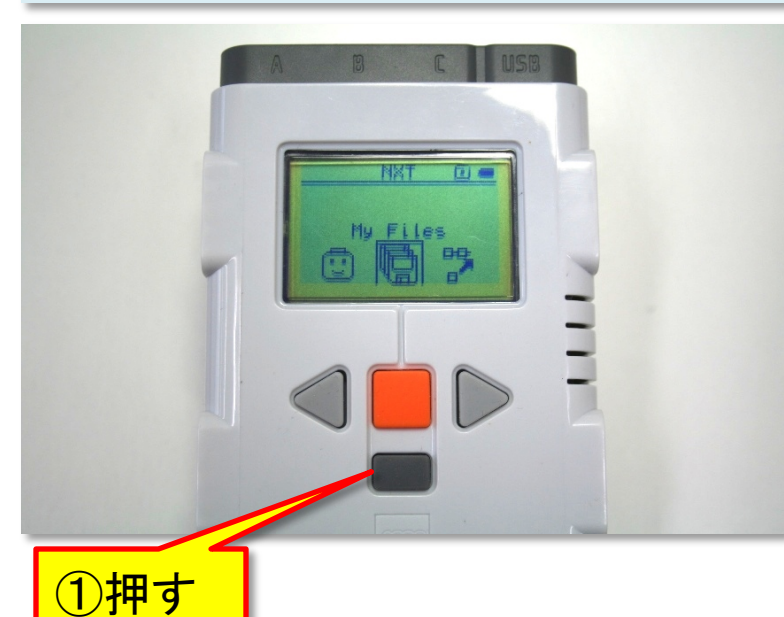

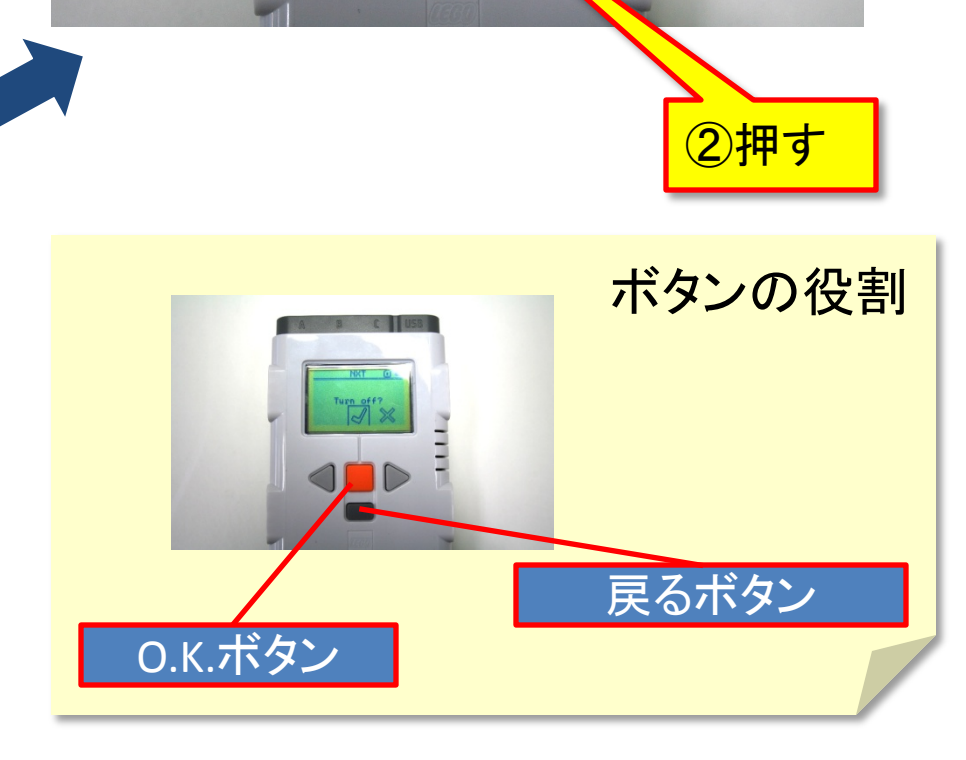

MAL

Turn off?

✔:実行

×:キャンセル

## 2. NXTに作成したプログラムをダウンロード

3. PCとNXTをUSBケーブルで接続

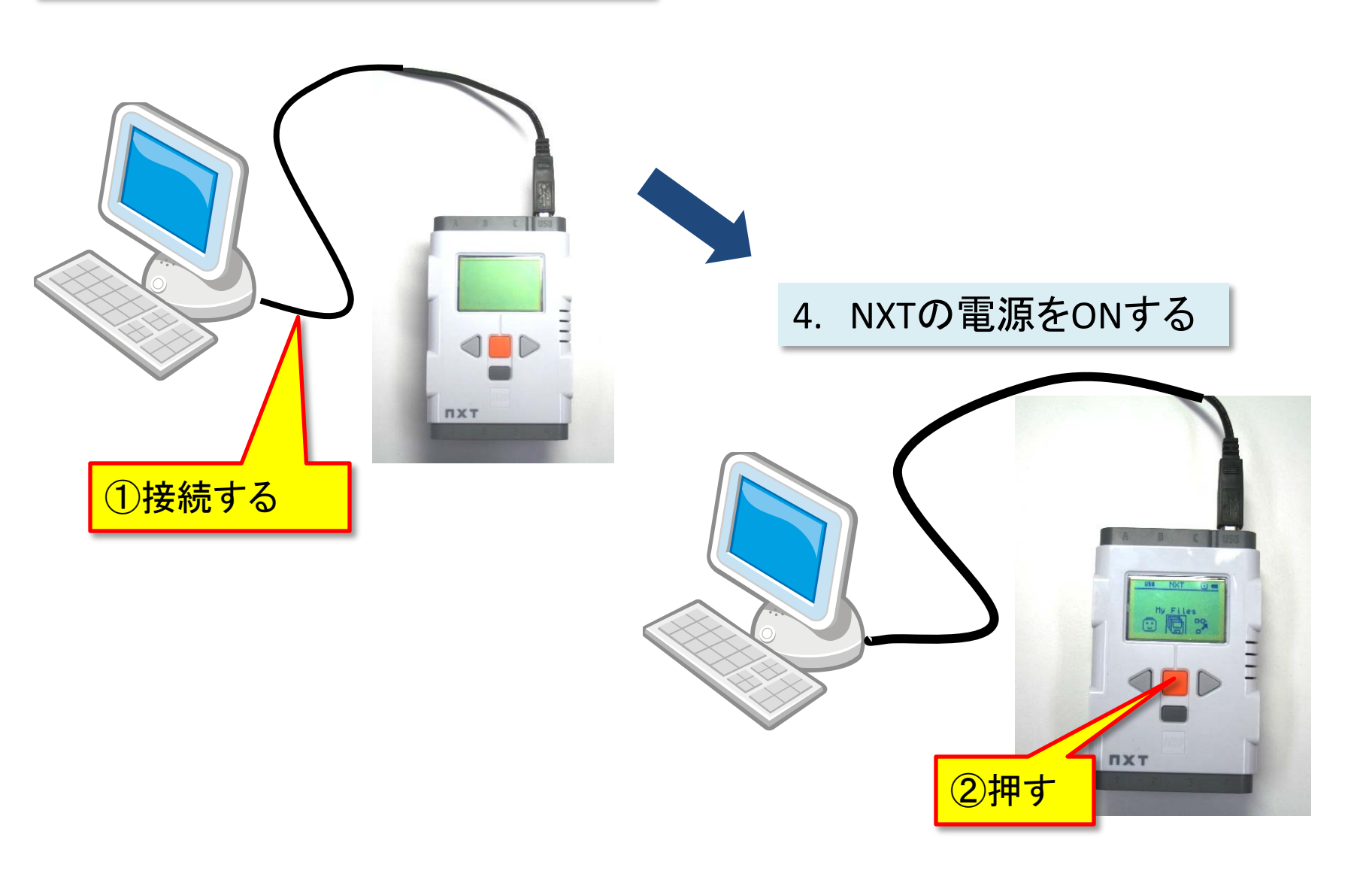

## 2. NXTに作成したプログラムをダウンロード

#### 4. PCのソフトに戻り、 プログラムをダウンロード

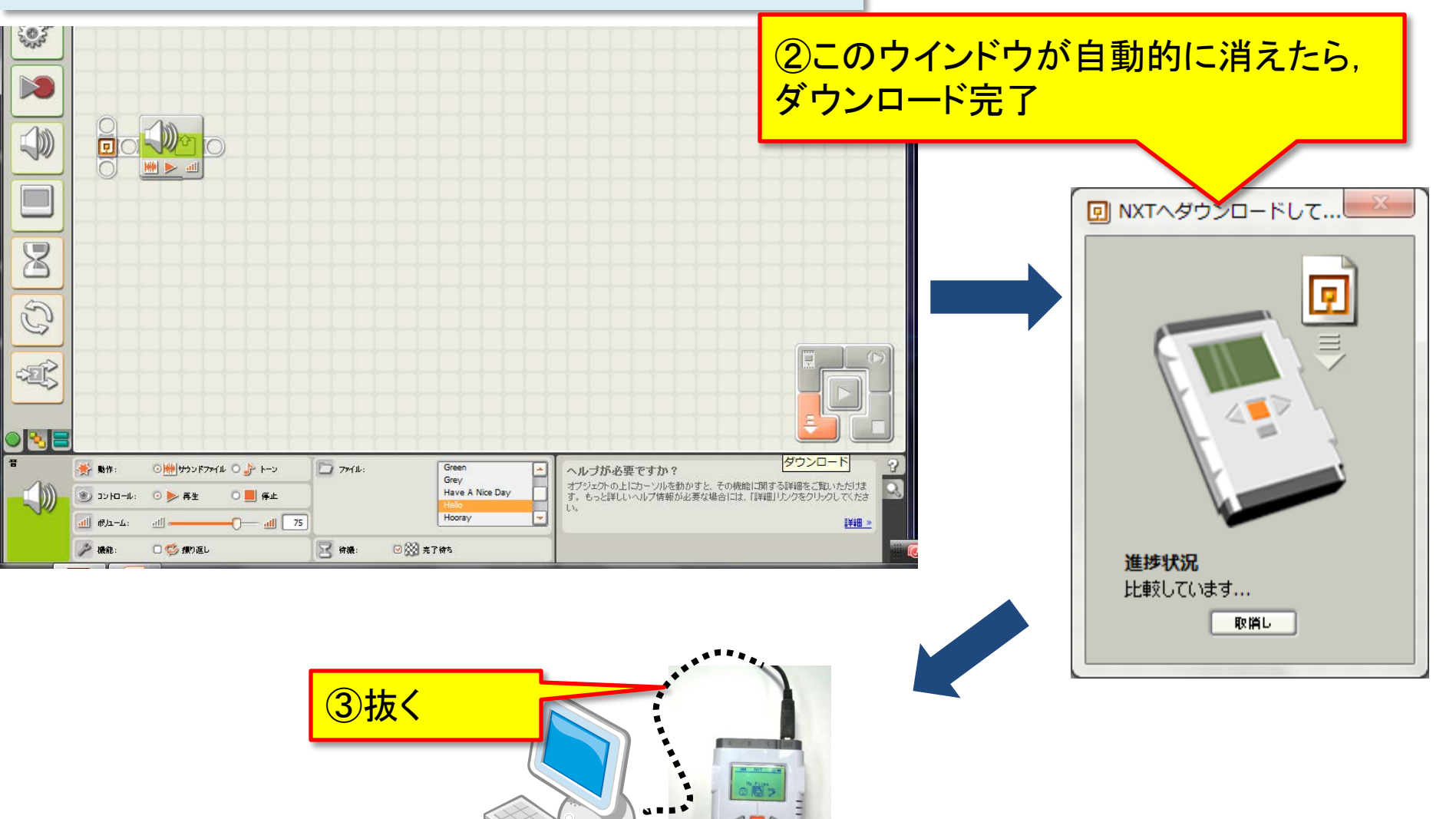

# 3. ダウンロードしたプログラムを実行する.

1. My files を選択

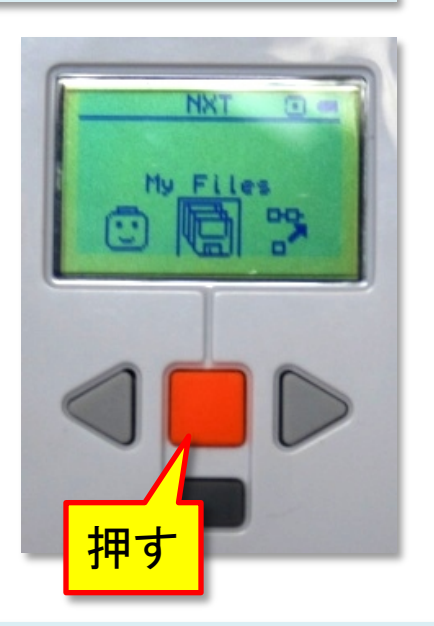

4. Runを選択し実行

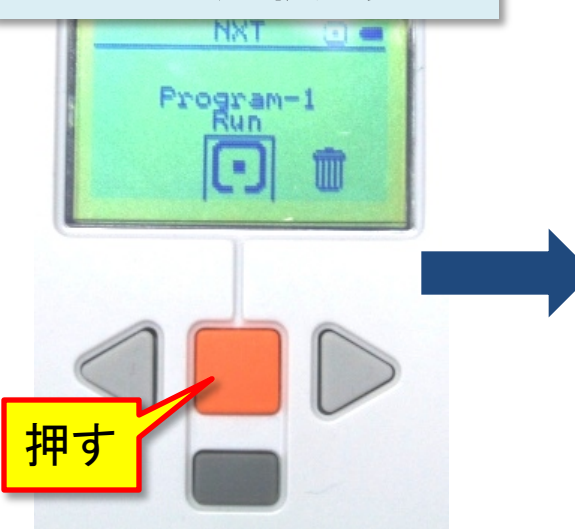

2. Software fileを選択

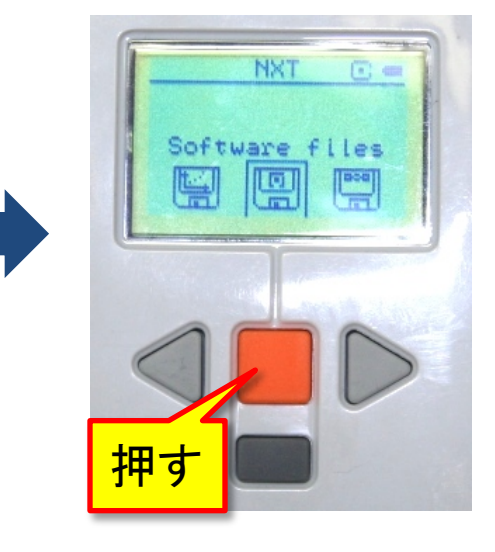

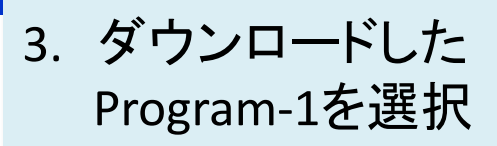

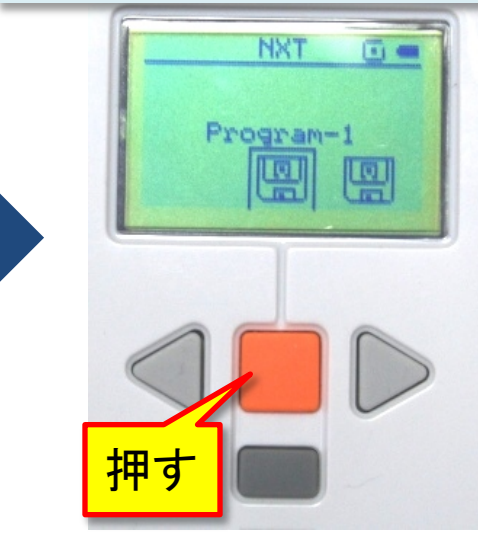

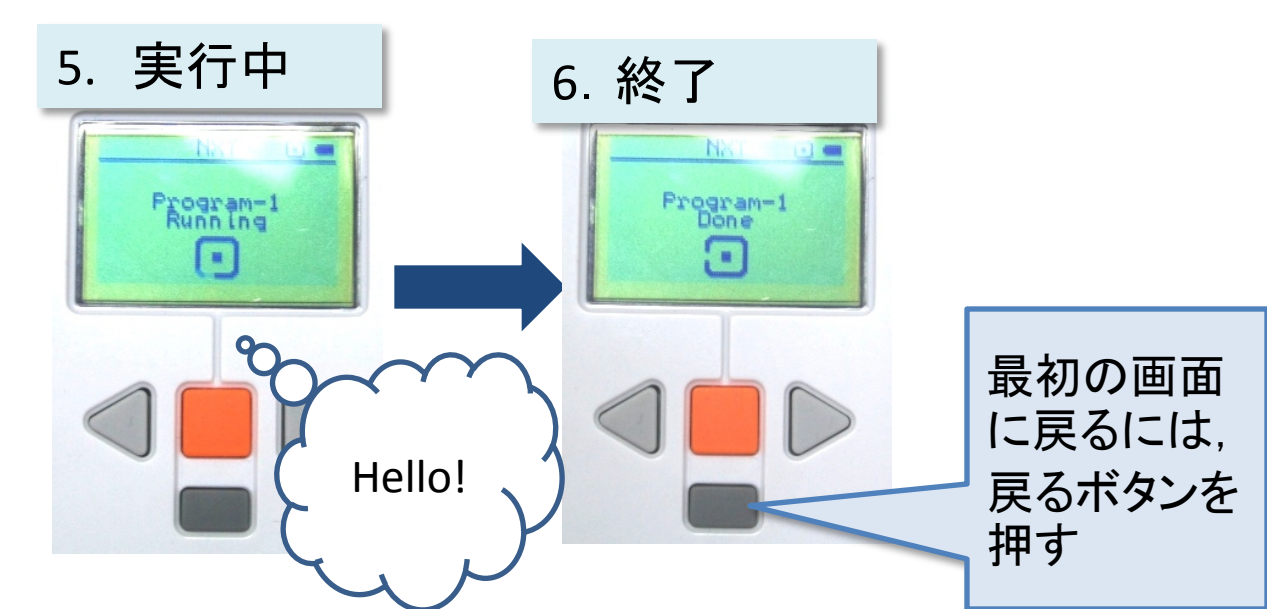

## 4. プログラムの消去方法

#### (1) PCソフト上から行う方法と, (2) NXT単体で行う方法がある.

(1) PCソフト上から

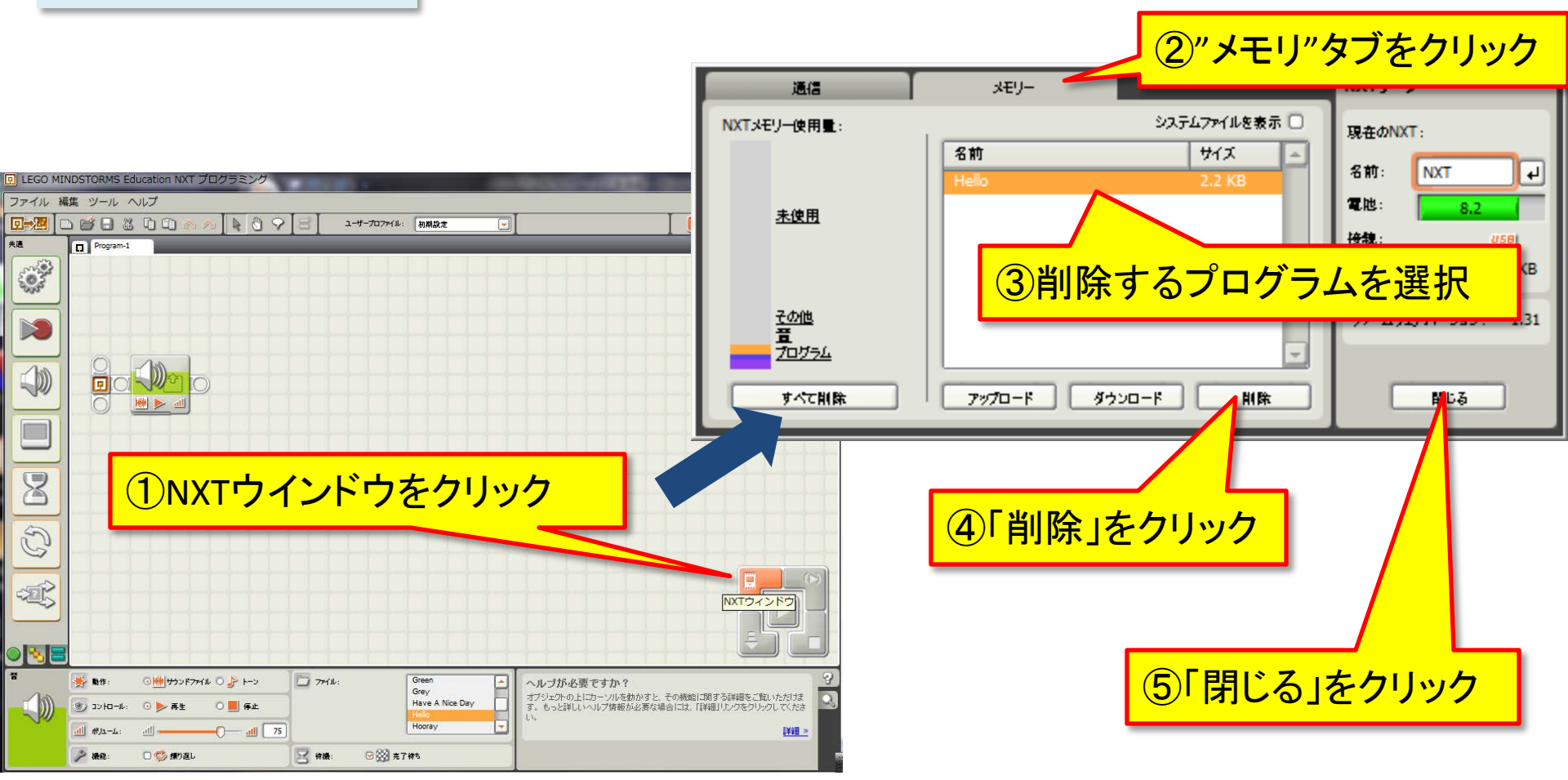

## 4. プログラムの消去方法

(2) NXT単体で

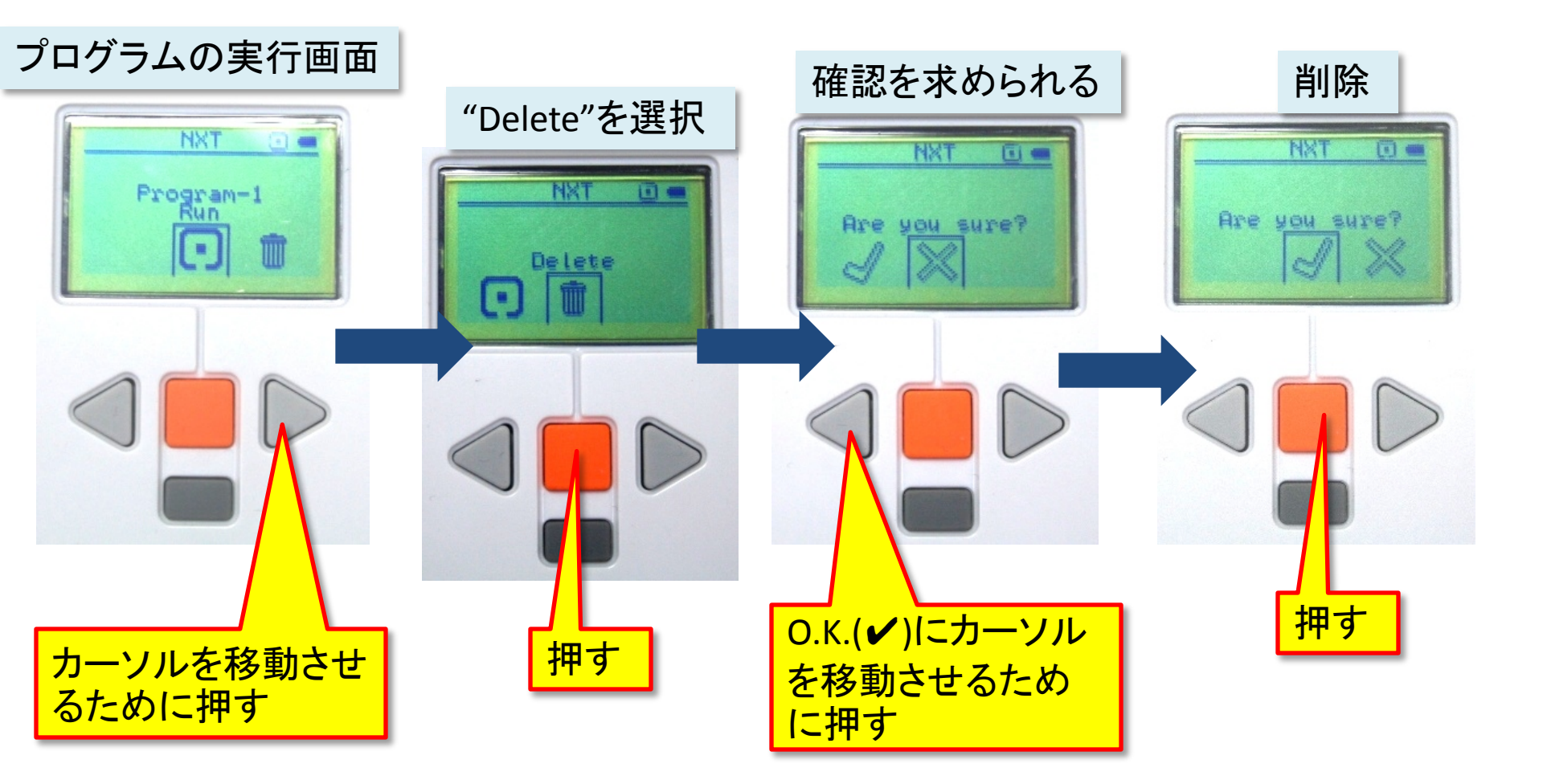

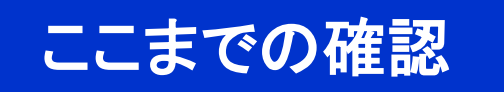

# 異なるサウンドファイルや音を鳴らしてみよう!

# プログラム名前は"Program2"として保存すること.